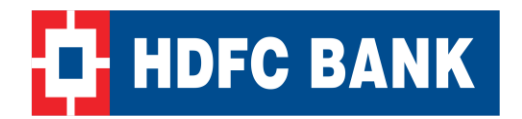

HDFC Bank User Manual for E-Auction

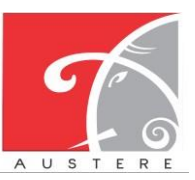

Austere Systems Private Limited

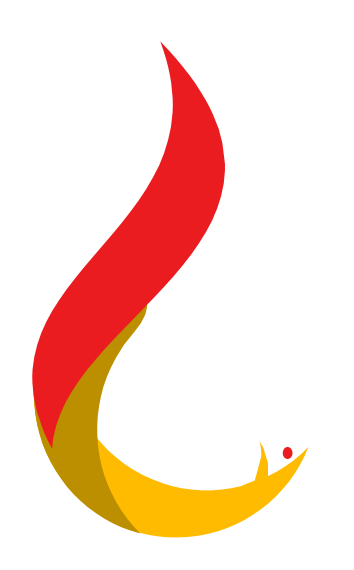

**User Manual** 

For

## **E-Auction Portal**

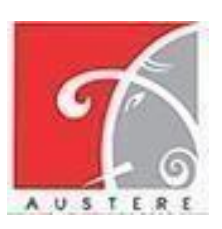

## Austere System Private Limited (ASPL)

## **Document Version 1.0**

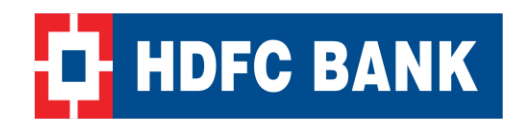

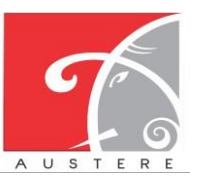

User Manual for E-Auction

#### Table of Contents

| 1.    | Vendor Registration:                     | 3  |
|-------|------------------------------------------|----|
| 2.    | Sign In:                                 | 5  |
| 3.1   | Live Bids (Vendor):                      | 8  |
| 3.2   | Applied pre bid approval (Admin Maker):1 | 0  |
| 3.3   | My Bids (Vendor):                        | 1  |
| 3.1   | Winning Bids (Vendor):                   | 2  |
| 1.1Lo | gout: Error! Bookmark not defined        | ł. |

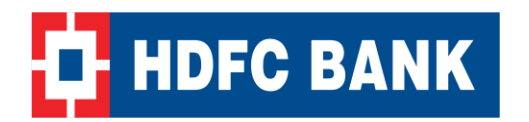

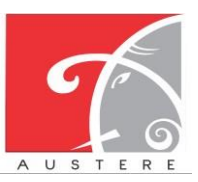

User Manual for E-Auction

#### 1. Vendor Registration:

- Firstly, the vendor will be able to register for bidding by clicking on the "Vendor Register" button available in the header navigation bar of the screen.
- After clicking on the "Vendor Register" button, they will need to submit their registration details, which will be displayed on the screen after filling them out.

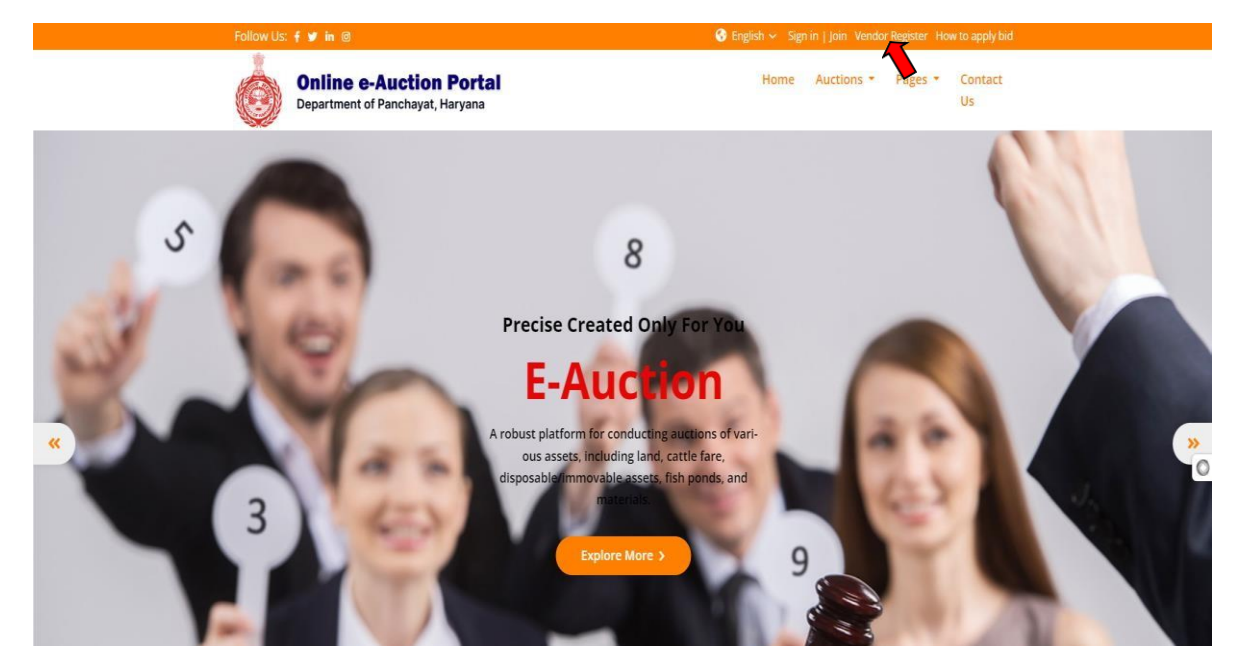

- Vendor will be able to register for bidding after selecting and filling out the following details manually, as shown on the screen below:
  - The vendor will first select the district, block, and Gram Panchayat from the dropdown menus available on the screen.
- After selecting the district, block, and Gram Panchayat, they will fill out their personal information and bank details, including:
  - PAN Number, TAN Number, Mobile Number, Name, Email ID, PIN Code, GST Number

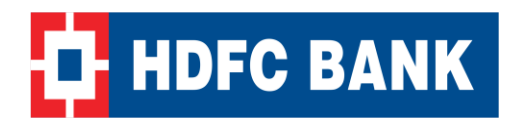

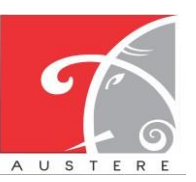

#### HDFC Bank

User Manual for E-Auction

#### Austere Systems Private Limited

|                                                             | Follow Us: 🕇                       | 🖋 in 🗇                                  |                  | e             | 🕽 English 🛩 Sign in   Join Ve         | ndor Register How to apply bi | d |  |  |
|-------------------------------------------------------------|------------------------------------|-----------------------------------------|------------------|---------------|---------------------------------------|-------------------------------|---|--|--|
| Online e-Auction Portal<br>Department of Panchayat, Haryana |                                    |                                         |                  |               | Home Auctions * Pages * Contact<br>Us |                               |   |  |  |
|                                                             | Online e-Auc<br>Department of Panc | c <b>tion Portal</b><br>:hayat, Haryana |                  |               | Vendor R                              | egistration                   |   |  |  |
|                                                             | District                           |                                         | Block            |               | Gram Panchayat                        |                               |   |  |  |
|                                                             | Select district                    | ~                                       | Select Blog      | ~             | ect GP                                | ~                             |   |  |  |
| 100                                                         | Vendor Details*                    |                                         | Vendor Details*  |               | Bank Details*                         |                               |   |  |  |
| Sec. 1                                                      | Vendor Category*                   | Select Organiza 🐱                       | MSME Registered* | Select MSME 🗸 | GST Registration*                     | SELECT GST TYF 🐱              |   |  |  |
| *                                                           | PAN*                               |                                         | MSME No*         |               | GST No.*                              |                               | » |  |  |
|                                                             | Adhar No                           | -                                       | PFMS Id*         |               | Pin Code*                             |                               | 0 |  |  |
|                                                             | TAN                                |                                         | PPP No*          |               | Country*                              |                               |   |  |  |
|                                                             | Mobile No*                         |                                         | Regd. Address*   |               | State*                                |                               |   |  |  |
|                                                             | Vendor Name*                       |                                         | Password*        |               | City*                                 |                               | - |  |  |
|                                                             |                                    |                                         | -                |               | 5 =                                   |                               |   |  |  |

- After filling out all their details as shown on the screen above, the vendor will then choose a file in PDF and PNG/JPG format containing the filled-in details to submit.
- Next, they will fill in the IFSC Code and Bank account number. Once those details are filled in, the Bank name and branch name will be automatically fetched and displayed in the Bank details table.
- After completing all the details, the vendor will be able to click on the "Submit" button to submit all their details to the Gram Sachiv (Maker).

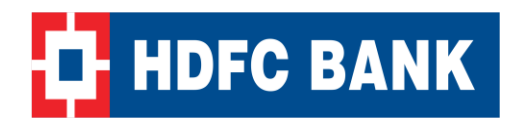

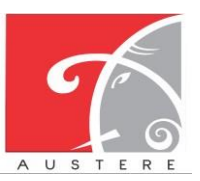

#### HDFC Bank

User Manual for E-Auction

#### Austere Systems Private Limited

#### 2. Sign In:

- User will be able to clicked on "Sign In" Button available in the header navigation bar of the screen, If clicked on Sign in Button then user will be automatically redirected to the login screen.

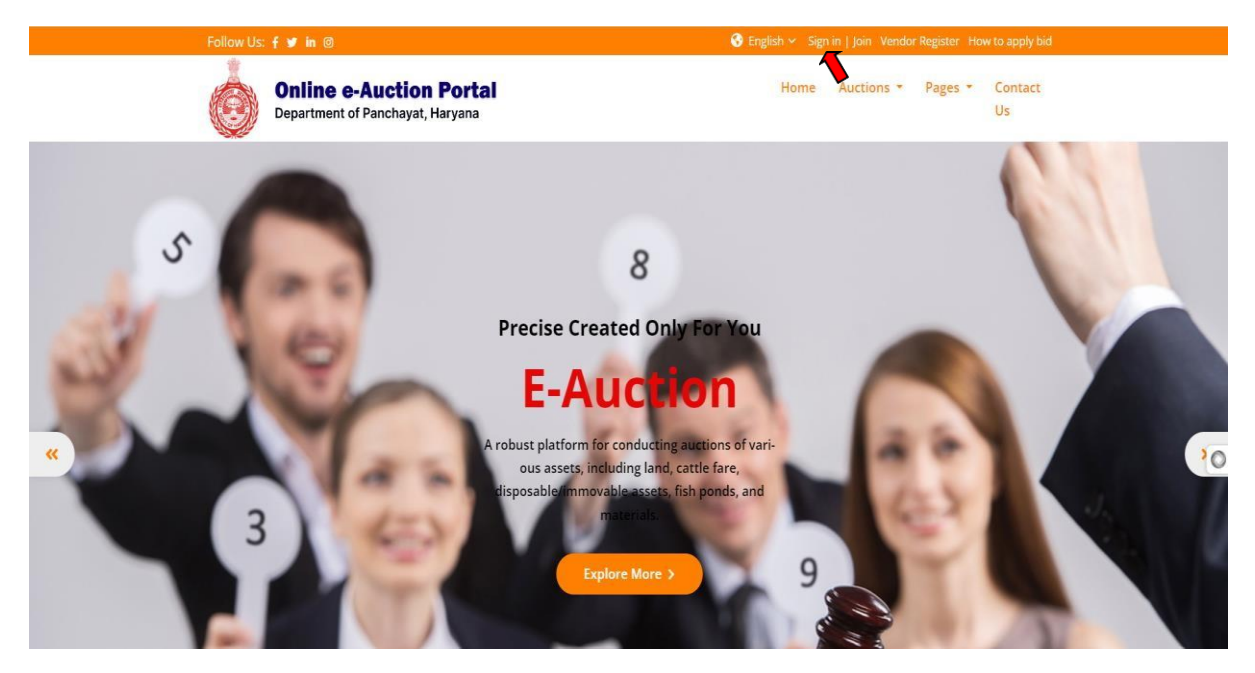

- User needs to login on to the portal to explore all functionality. To complete the login process, the user will be able to enter the required information in the login form.
  - Select Master Role and Select Role from dropdown.
  - Email Id: Enter your username and password for that particular selected role.
- The credential entered by the user should be validated by the system. If the entered credential is invalid system should provide the message "Entered username or password is not correct" and if it is correct the user should be redirected to the home (Landing) screen.

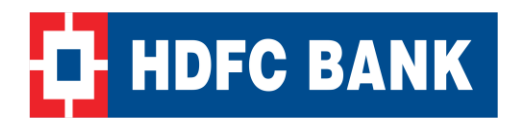

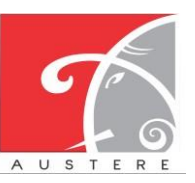

#### HDFC Bank

#### **User Manual for E-Auction**

#### Austere Systems Private Limited

| Follow Us: 🕈 💓 in 🐵                         |                                     | Sign in   Join Vendor Register How to apply bid |
|---------------------------------------------|-------------------------------------|-------------------------------------------------|
| Online e-Auction<br>Department of Panchayat | Ó                                   | ne Auctions * Pages * Contact<br>Us             |
| Dev                                         | Department of Panchayat,<br>Haryana | rryana                                          |
| «                                           | Select Master Role                  | (»                                              |
|                                             | Select Role                         |                                                 |
|                                             | 2 Type Username                     |                                                 |
|                                             | P Type Password                     |                                                 |
|                                             | Remember Password Forgot Password?  |                                                 |
|                                             | LOGIN                               |                                                 |
|                                             | •                                   |                                                 |

- When user checks the Remember password checkbox, the web app typically stores the login credentials locally on the user's device. This could be in the form of cookies (for web applications).

| Follow Us: 🕈 💓 in 💿                       |                                     | Sign in   Join Vendor Register How to apply bid |
|-------------------------------------------|-------------------------------------|-------------------------------------------------|
| Online e-Auctio<br>Department of Panchaya | Ó                                   | ne Auctions * Pages * Contact<br>Us             |
| Der                                       | Department of Panchayat,<br>Haryana | aryana                                          |
|                                           | Select Master Role 🗸                |                                                 |
|                                           | Select Role 🗸                       |                                                 |
|                                           | 💄 Type Username                     |                                                 |
|                                           | P Type Password                     |                                                 |
|                                           | Remember Password Forgot Password?  |                                                 |
|                                           | LOGIN                               |                                                 |
|                                           |                                     |                                                 |

- Enter register Mobile Number, then clicked on send OTP button.

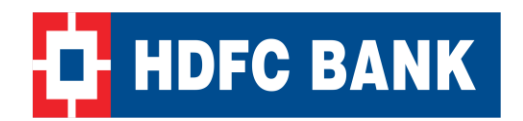

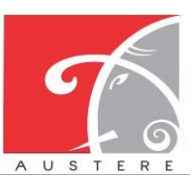

- Also, user will be able to reset his password by clicking on Forgot password?

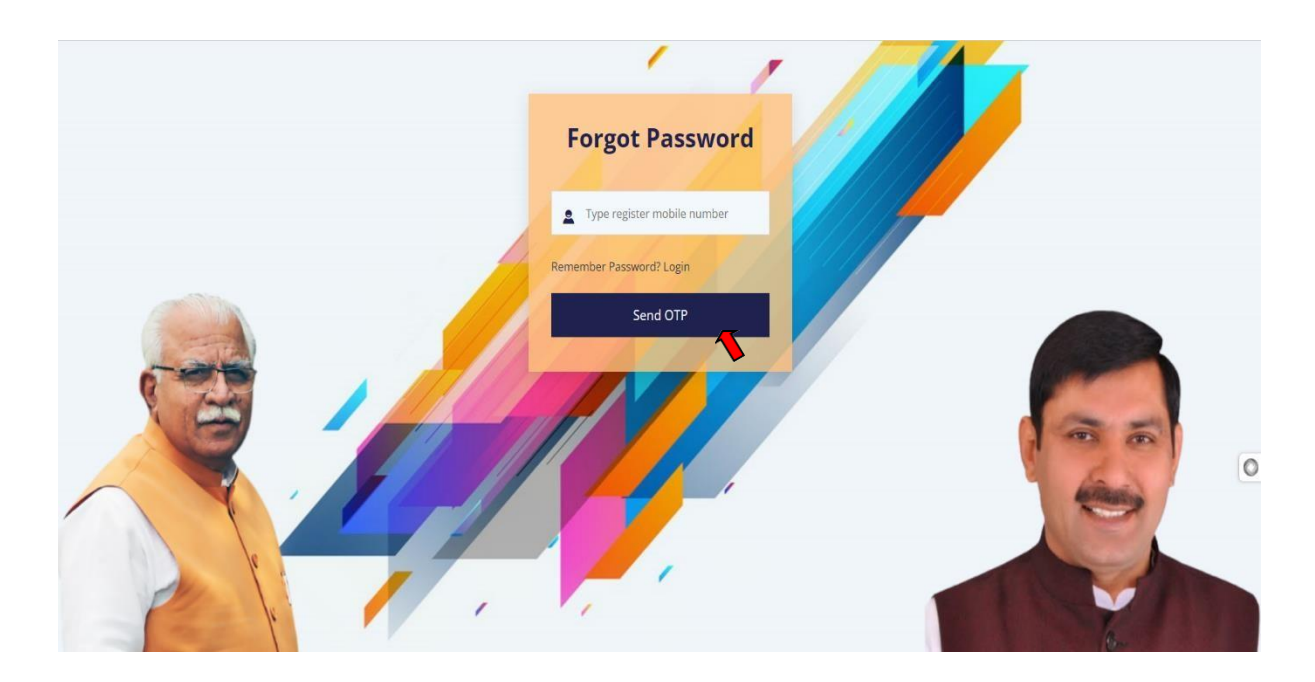

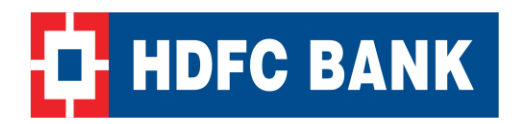

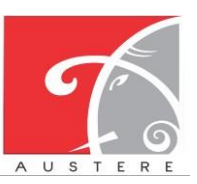

#### 3.1 Live Bids (Vendor):

- User will be able to navigate to the "Live Bids" section available in the left-side navigation and view the live bids with the following details:
  - Auction ID with Title and Start date and End date, Category, and EMD Amount.
  - Firstly user will apply for Pre-Bid through "Apply for Pre-Bid" option.

| F                                     |                                                                                                    | ٢ |
|---------------------------------------|----------------------------------------------------------------------------------------------------|---|
| Dashbord     My Birds     Liver Rinks | Live Bids<br>Dashboard > Live Bids                                                                                |   |
| Closed Auction                        | Search:                                                                                                    |   |
|                                       | 00:00 2024-04-04 16:00:00 2024-04-04 13:00:00 89 69 2024-04-04 14:00 0 C Z Apply for a pre bid<br>Previous 1 Next |   |
|                                       |                                                                                                    | 0 |

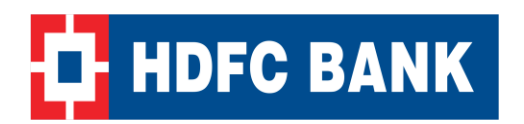

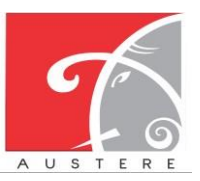

• After click on "Apply for Bid" vendor can upload file before ending the last date and time for Pre-Bid and then click Save button.

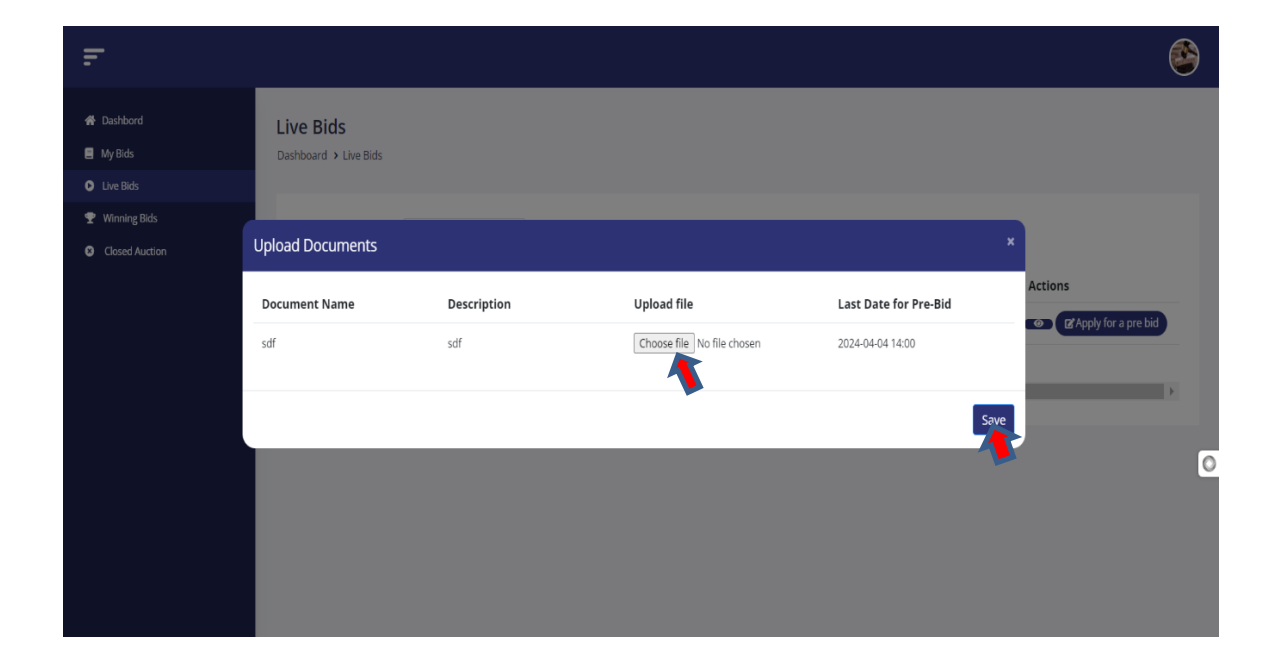

• After Uploaded file vendor can check the status of Bid i.e. "Pending Pre Bid Approval". After getting maker approval status will change.

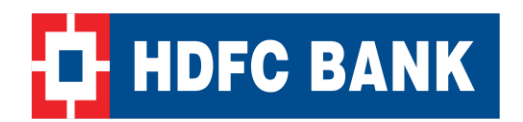

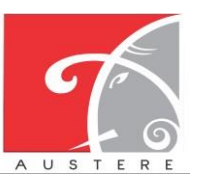

| Ŧ                                                        |                                    |                           |            |                    |                       |            |                      |      |
|----------------------------------------------------------|------------------------------------|---------------------------|------------|--------------------|-----------------------|------------|----------------------|------|
| # Dashbord       Image: My Bids       Utwe Bids          | Live Bids<br>Dashboard > Live Bids |                           |            |                    |                       |            |                      |      |
| <ul> <li>Winning Bids</li> <li>Closed Auction</li> </ul> | Search                             | to Last Date EMD          | EMD Amount | Minimum Bid Amount | Last Data For Pro Bid | Total Bide | Actions              |      |
|                                                          | 0:00 2024-04-04 16                 | 00:00 2024-04-04 13:00:00 | 89         | 69<br>Previous 1   | 2024-04-04 14:00      | 0          | Pending Pre-Bid Appr | oval |
|                                                          |                                    |                           |            |                    |                       |            |                      | C    |
|                                                          |                                    |                           |            |                    |                       |            |                      |      |

#### **3.2** Applied pre bid approval (Admin Maker):

- User will be able to navigate to "Technical Approval" available in the left side of the navigation bar and view the details of technical approval in a data table with the following details:
  - Closing date, Opening date, Auction ID, Organization chain, Number of Bidders
  - Operation (View Auction)
- User will be able to search the data available in the data table with the help of the search box available in the header of the data table.

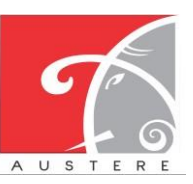

User Manual for E-Auction

### 3.3 My Bids (Vendor):

- In this screen there is missing applied for at the place of Apply for pre bid only Apply for bid is considered. Then vendor apply for bid.

| M.<br>Das | My Bids<br>Dashboard > My Bids |                    |                         |                     |                     |            |         |  |
|-----------|--------------------------------|--------------------|-------------------------|---------------------|---------------------|------------|---------|--|
|           | Show 10 🗢 e                    | entries            |                         | Search:             |                     |            |         |  |
|           | Sr.No.                         | Auction ID         | Auction Name            | Opening Date        | Closing Date        | Total Bids | Actions |  |
|           | 1                              | AUC_GP_RAI PUR_102 | Auction 09              | 2024-04-05 14:00:00 | 2024-04-05 21:00:00 | 3          | •       |  |
|           | 2                              | AUC_GP_BHARPUR_047 | Testing auction 0123    | 2024-04-03 15:00:00 | 2024-04-03 15:58:00 | 1          | •       |  |
|           | 3                              | AUC_GP_BHARPUR_095 | Testing Auction bugs    | 2024-04-05 14:00:00 | 2024-04-05 15:00:00 | 1          | •       |  |
|           | 4                              | AUC_GP_RAI PUR_008 | Testing auction 001 new | 2024-04-01 17:00:00 | 2024-04-01 18:00:00 | 1          | •       |  |
|           | 5                              | AUC_GP_BHARPUR_069 | Testing Auction AM-004  | 2024-04-04 10:00:00 | 2024-04-04 11:00:00 | 3          | •       |  |
|           | 6                              | AUC_GP_BHARPUR_044 | Auction testing AM      | 2024-04-03 15:00:00 | 2024-04-03 15:26:00 | 1          | •       |  |
|           | 7                              | AUC_GP_RAI PUR_034 | Testing Auction003      | 2024-04-03 11:00:00 | 2024-04-03 11:40:00 | 3          | ۲       |  |
|           |                                |                    |                         |                     |                     |            |         |  |

- After Click on Action button vendor can view applied Bids.
- After Click on Bid Information vendor can view bid information.

| Dashboard > Auction Details |                    |
|-----------------------------|--------------------|
| Export to PDF               |                    |
| Auction Details             | Bid Information    |
| Auction ID:                 | AUC_GP_RAI PUR_102 |
| Auction Name:               | Auction 09         |
| Category:                   | Cattle-Fair        |
| Asset Name:                 | Cattle 1           |
| Assets Age:                 | 10                 |
| Condition:                  | Good               |
| Feature Image:              |                    |

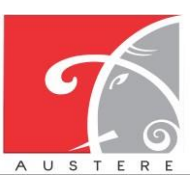

#### HDFC Bank

User Manual for E-Auction

#### 3.4 Winning Bids (Vendor):

- Vendor winning their bids and pay in this screen there are lots of screen in this.
- After clicking on Winning bid vendor can show his winning bids with Auction name and Action status.
- After clicking on view details option vendor can view his winning bids details and
- After clicking on pay button vendor can pay the Auction amount to their relevant bids before the last date and time of final Bid payment.

| <b>Winni</b><br>Dashboard | Winning Bids Dashboard > Winning Bids |                     |                     |                            |            |                                      |  |  |
|---------------------------|---------------------------------------|---------------------|---------------------|----------------------------|------------|--------------------------------------|--|--|
|                           |                                       |                     | Search:             |                            |            |                                      |  |  |
|                           | Auction Name                          | Opening Date        | Closing Date        | Last Date of final Payment | Total Bids | Actions                              |  |  |
| 008                       | Testing auction 001<br>new            | 2024-04-01 17:00:00 | 2024-04-01 18:00:00 | 2024-04-01 19:00:00        | 1          | ⊘ View Details ♀ Winner ₹ Pay        |  |  |
| 012                       | Auction testing                       | 2024-04-01 18:00:00 | 2024-05-02 23:00:00 | 2024-04-01 20:00:00        | 3          | Ø View Details     Yunner     ₹ Paid |  |  |
| _044                      | Auction testing AM                    | 2024-04-03 15:00:00 | 2024-04-03 15:26:00 | 2024-04-03 17:00:00        | 1          |                                      |  |  |
| _047                      | Testing auction<br>0123               | 2024-04-03 15:00:00 | 2024-04-03 15:58:00 | 2024-04-03 18:00:00        | 1          | Wiew Details     ♥ Winner     ♥ Paid |  |  |
| _095                      | Testing Auction<br>bugs               | 2024-04-05 14:00:00 | 2024-04-05 15:00:00 | 2024-04-05 16:00:00        | 1          |                                      |  |  |
|                           |                                       |                     |                     |                            | Previous   | 1 Next                               |  |  |

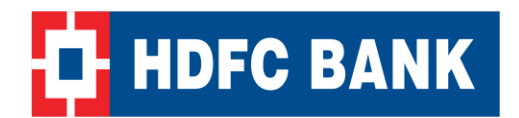

HDFC Bank User Manual for E-Auction

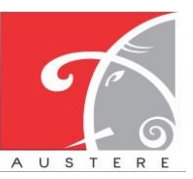

Austere Systems Private Limited

# THANK YOU!!

Corporate Office: Office no 301/2/3 A SQUARE Plot no 34 ADC , Sector 26 Pradhikaran , Pune, Maharastra , INDIA 411044Branch

Office: C-74, LGF Suncity Sector-54, Golf Course Road Gurgaon, Haryana, INDIA

New Zealand: 136 Major DriveKelsonLower Hutt 5010NZEmail :

sales@austere.co.in / rahul.teni@austere.co.in

Telephone : IND - +91-772 008 3881/2/3, IND : +91-982 256 4489, NZ - +64-224 142 932